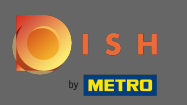

Dostosuj godziny otwarcia tutaj. Możesz wybierać między byciem otwartym 24/7, codziennym lub elastycznym. Uwaga: 24/7 oznacza, że Twoja placówka jest otwarta codziennie bez wyjątku.

| Location Edit    |          |                                                                                                    |               |      |               |   |        |   |   |  |  |  |  | = | ¢. | 0 |
|------------------|----------|----------------------------------------------------------------------------------------------------|---------------|------|---------------|---|--------|---|---|--|--|--|--|---|----|---|
| 🙆 DASHBOARD      | Save     | Save & Close                                                                                                    |               |      |               |   |        |   |   |  |  |  |  |   |    |   |
| 🖬 RESTAURANT 🗸 🗸 | Locat    | tion Settings                                                                                                    | Opening Hours | Paym | ents Delivery |   |        |   |   |  |  |  |  |   |    |   |
| Locations        | Openi    | ing Hours                                                                                                    |               |      |               |   |        |   |   |  |  |  |  |   |    |   |
| YI KITCHEN <     | The oper | The opening hours are for information purposes only. If you want to adjust the times at which the customer can place a pickup or delivery order, please change the timeslots below. |               |      |               |   |        |   |   |  |  |  |  |   |    |   |
| ഥ SALES <        | 24/7     | 24/7 Daily Flexible                                                                                                    |               |      |               |   |        |   |   |  |  |  |  |   |    |   |
| 🗠 MARKETING 🧹    | Delive   | Delivery Hours                                                                                                    |               |      |               |   |        |   |   |  |  |  |  |   |    |   |
| LOCALISATION <   |          |                                                                                                    |               |      |               |   |        |   |   |  |  |  |  |   |    |   |
| 🖌 TOOLS 🛛 <      | 24/7     | Daily Flexible                                                                                                    |               |      |               |   |        |   |   |  |  |  |  |   |    |   |
| 🗱 SYSTEM <       | Flexible | OPEN HOUR                                                                                                    |               |      | CLOSE HOUR    |   | STATUS |   |   |  |  |  |  |   |    |   |
| Version : 1.31.0 | Mon      | 13:30                                                                                                    |               | 0    | 22:00         | C | Open   |   |   |  |  |  |  |   |    |   |
|                  | Tue      | 00:00                                                                                                    |               | 0    | 23:59         | C | Open   | + |   |  |  |  |  |   |    |   |
|                  | Wed      | 00:00                                                                                                    |               | 0    | 23:59         | 0 | Open   | + |   |  |  |  |  |   |    |   |
|                  | Thu      | 00:00                                                                                                    |               | C    | 23:59         | G | Open   | + |   |  |  |  |  |   |    |   |
|                  | Fri      | 00:00                                                                                                    |               | 0    | 23:59         | O | Open   | + |   |  |  |  |  |   |    |   |
|                  | Sat      | 00:00                                                                                                    |               | O    | 23:59         | C | Open   | + | Î |  |  |  |  |   |    |   |
|                  | Sun      | 00:00                                                                                                    |               | O    | 23:59         | C | Open   | + |   |  |  |  |  |   |    |   |
|                  |          |                                                                                                    |               |      |               |   |        |   |   |  |  |  |  |   |    |   |

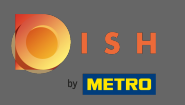

• Wybierając codziennie możesz ustawić te same godziny otwarcia w określone dni. Kliknij ikonę plusa, aby dodać dodatkowy czas otwarcia.

| Location Edit    |                                                                                                    |               |          |   | = 💀 💽 |  |  |  |  |  |  |  |
|------------------|----------------------------------------------------------------------------------------------------|---------------|----------|---|-------|--|--|--|--|--|--|--|
| 🙆 DASHBOARD      | 🖬 Save 🖬 Save & Close                                                                                                    |               |          |   |       |  |  |  |  |  |  |  |
| 🖬 RESTAURANT 🗸 🗸 | Location Settings Opening Hours Paym                                                                                                    | ants Delivery |          |   |       |  |  |  |  |  |  |  |
| Locations        | Opening Hours                                                                                                    |               |          |   |       |  |  |  |  |  |  |  |
| YI KITCHEN <     | The opening hours are for information purposes only. If you want to adjust the times at which the customer can place a pickup or delivery order, please change the timeslots below. |               |          |   |       |  |  |  |  |  |  |  |
| 네 SALES <        | 24/7 Daily Flexible                                                                                                    |               |          |   |       |  |  |  |  |  |  |  |
| 🗠 MARKETING <    | Days                                                                                                    | Days          |          |   |       |  |  |  |  |  |  |  |
| LOCALISATION <   | Mon Tue Wed Thu Fri Sat Sun                                                                                                    |               |          |   |       |  |  |  |  |  |  |  |
| 🖌 tools <        | OPEN HOUR                                                                                                    | CLOSE HOUR    |          |   |       |  |  |  |  |  |  |  |
| 🛠 SYSTEM <       | 13:00                                                                                                    | 0 15:00       | 0        |   |       |  |  |  |  |  |  |  |
| Version : 1.31.0 | 17:30                                                                                                    | 00:00         | 0        |   |       |  |  |  |  |  |  |  |
|                  | <b>+</b>                                                                                                    |               |          |   |       |  |  |  |  |  |  |  |
|                  | Delivery Hours                                                                                                    |               |          |   |       |  |  |  |  |  |  |  |
|                  | 24/7 Daily Flexible                                                                                                    |               |          |   |       |  |  |  |  |  |  |  |
|                  | Flexible                                                                                                    |               |          |   |       |  |  |  |  |  |  |  |
|                  | OPEN HOUR                                                                                                    | CLOSE HOUR    | STATUS   |   |       |  |  |  |  |  |  |  |
|                  | Mon 13:30                                                                                                    | 22:00         | Open +   |   |       |  |  |  |  |  |  |  |
|                  | Tue 00:00                                                                                                    | 23:59         | C Open + | • |       |  |  |  |  |  |  |  |

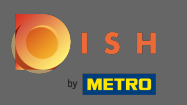

• Kliknij elastyczny .

| <b>Location</b> Edit |                                                                                                    |                             |        |   | <b>=</b> 📌 💽 |  |  |  |  |  |  |  |  |
|----------------------|----------------------------------------------------------------------------------------------------|-----------------------------|--------|---|--------------|--|--|--|--|--|--|--|--|
| a DASHBOARD          | Save Save & Close                                                                                                    | Cara Save & Close           |        |   |              |  |  |  |  |  |  |  |  |
| 🚽 RESTAURANT 🛛 🗸 🗸   | Location Settings Opening Hours Payments Delivery                                                                                                    |                             |        |   |              |  |  |  |  |  |  |  |  |
| Locations            | Opening Hours                                                                                                    |                             |        |   |              |  |  |  |  |  |  |  |  |
| YI KITCHEN <         | The opening hours are for information purposes only. If you want to adjust the times at which the customer can place a pickup or delivery order, please change the timeslots below. |                             |        |   |              |  |  |  |  |  |  |  |  |
| 네 SALES <            | 24/7 Daily Flexible                                                                                                    |                             |        |   |              |  |  |  |  |  |  |  |  |
| 🗠 MARKETING 🧹 <      | Days                                                                                                    | Days                        |        |   |              |  |  |  |  |  |  |  |  |
| LOCALISATION <       | Mon Tue Wed Thu Fri Sat Sun                                                                                                    | Mon Tue Wed Thu Fri Sat Sun |        |   |              |  |  |  |  |  |  |  |  |
| 🖌 TOOLS <            | OPEN HOUR                                                                                                    | CLOSE HOUR                  |        |   |              |  |  |  |  |  |  |  |  |
|                      | 13:00                                                                                                    | <b>0</b> 15:00              | 0      |   |              |  |  |  |  |  |  |  |  |
| ersion : 1.31.0      | 17:30                                                                                                    | 00:00                       | 0      |   |              |  |  |  |  |  |  |  |  |
|                      | 20:00                                                                                                    | <b>Q</b> 22:30              | 0      |   |              |  |  |  |  |  |  |  |  |
|                      | 🗉 🚺                                                                                                    |                             |        |   |              |  |  |  |  |  |  |  |  |
|                      | Delivery Hours                                                                                                    |                             |        |   |              |  |  |  |  |  |  |  |  |
|                      | 24/7 Daily Flexible                                                                                                    |                             |        |   |              |  |  |  |  |  |  |  |  |
|                      | Flexible                                                                                                    |                             |        |   |              |  |  |  |  |  |  |  |  |
|                      | OPEN HOUR                                                                                                    | CLOSE HOUR                  | STATUS |   |              |  |  |  |  |  |  |  |  |
|                      | Mon 13:30                                                                                                    | 22:00                       | Open + | 1 |              |  |  |  |  |  |  |  |  |

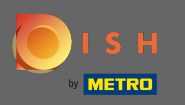

## • Wybierając elastyczne godziny otwarcia na każdy dzień można dostosować.

| Location Edit    |                                                  |                                                                                                    |        |  | = 📌 😣 |  |  |  |  |  |  |  |
|------------------|--------------------------------------------------|----------------------------------------------------------------------------------------------------|--------|--|-------|--|--|--|--|--|--|--|
| 🙆 DASHBOARD      | Save Save & Close                                |                                                                                                    |        |  |       |  |  |  |  |  |  |  |
| 🖃 RESTAURANT 🛛 🗸 | Location Settings Opening Hours                  | Payments Delivery                                                                                                    |        |  |       |  |  |  |  |  |  |  |
| Locations        | Opening Hours                                    |                                                                                                    |        |  |       |  |  |  |  |  |  |  |
| YI KITCHEN <     | The opening hours are for information purposes o | The opening hours are for information purposes only. If you want to adjust the times at which the customer can place a pickup or delivery order, please change the timeslots below. |        |  |       |  |  |  |  |  |  |  |
| 네 SALES <        | 24/7 Daily Flexible                              | 24/7 Daily Flexible                                                                                                    |        |  |       |  |  |  |  |  |  |  |
| 🗠 MARKETING 🧹    | Flexible                                         |                                                                                                    |        |  |       |  |  |  |  |  |  |  |
| LOCALISATION <   | OPEN HOUR                                        | CLOSE HOUR                                                                                                    | STATUS |  |       |  |  |  |  |  |  |  |
| 🗜 TOOLS <        | Mon 00:00                                        | <b>Q</b> 23:59                                                                                                    | Open + |  |       |  |  |  |  |  |  |  |
| ¢\$° SYSTEM <    | Tue 00:00                                        | <b>Q</b> 23:59                                                                                                    | Open + |  |       |  |  |  |  |  |  |  |
| /ersion : 1.31.0 | Wed 00:00                                        | <b>Q</b> 23:59                                                                                                    | Open + |  |       |  |  |  |  |  |  |  |
|                  | Thu 00:00                                        | <b>0</b> 23:59                                                                                                    | Open + |  |       |  |  |  |  |  |  |  |
|                  | Fri 00:00                                        | 23:59                                                                                                    | Open + |  |       |  |  |  |  |  |  |  |
|                  | Sat 00:00                                        | <b>Q</b> 23:59                                                                                                    | Open + |  |       |  |  |  |  |  |  |  |
|                  | Sun 00:00                                        | <b>Q</b> 23:59                                                                                                    | Open + |  |       |  |  |  |  |  |  |  |
|                  |                                                  |                                                                                                    |        |  |       |  |  |  |  |  |  |  |
|                  | Delivery Hours                                   |                                                                                                    |        |  |       |  |  |  |  |  |  |  |
|                  | 24/7 Daily Flexible                              |                                                                                                    |        |  |       |  |  |  |  |  |  |  |

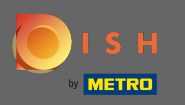

Dostosuj godziny dostawy tutaj. Możesz wybrać dostawę 24/7, codziennie lub elastycznie. Uwaga: 24/7 oznacza, że Twój zakład dostarcza codziennie bez wyjątku.

| <b>Location</b> Edit |          |                |   |            |   |        |   |   |  |  |  | = 📌 🤇 |
|----------------------|----------|----------------|---|------------|---|--------|---|---|--|--|--|-------|
| 🙆 DASHBOARD          | Thu      | 00:00          | 0 | 23:59      | 0 | Open   | + |   |  |  |  |       |
| 🖬 RESTAURANT 🗸 🗸     | Fri      | 00:00          | 0 | 23:59      | 0 | Open   | + |   |  |  |  |       |
| Locations            | Sat      | 00:00          | 0 | 23:59      | 0 | Open   | + |   |  |  |  |       |
| t kitchen <          | Sun      | 00:00          | 0 | 23:59      | 0 | Open   | + | Î |  |  |  |       |
| 년 SALES 〈            | Delive   | ry Hours       |   |            |   |        |   |   |  |  |  |       |
| 🗠 MARKETING 🧹 <      |          |                |   |            |   |        |   |   |  |  |  |       |
| LOCALISATION <       | 24/7     | Daily Flexible |   |            |   |        |   |   |  |  |  |       |
| 🖌 TOOLS <            | Flexible | OPEN HOUR      |   | CLOSE HOUR |   | STATUS |   |   |  |  |  |       |
| 🗱 SYSTEM <           | Mon      | 13:30          | 0 | 22:00      | 0 | Open   | • |   |  |  |  |       |
| ersion : 1.31.0      | Tue      | 00:00          | 0 | 23:59      | 0 | Open   | + |   |  |  |  |       |
|                      | Wed      | 00:00          | 0 | 23:59      | 0 | Open   | + |   |  |  |  |       |
|                      | Thu      | 00:00          | 0 | 23:59      | 0 | Open   | + |   |  |  |  |       |
|                      | Fri      | 00:00          | 0 | 23:59      | 0 | Open   | + |   |  |  |  |       |
|                      | Sat      | 00:00          | 0 | 23:59      | 0 | Open   | + |   |  |  |  |       |
|                      | Sun      | 00:00          | 0 | 23:59      | 0 | Open   | + |   |  |  |  |       |
|                      | Pick-u   | p Hours        |   |            |   |        |   |   |  |  |  |       |

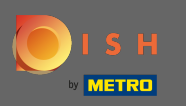

Dostosuj godziny odbioru tutaj. Możesz wybrać dostępność do odbioru przez całą dobę, codziennie lub elastycznie. Uwaga: 24/7 oznacza, że Twój zakład dostarcza codziennie bez wyjątku.

| Location Edit    |          |                                |          |                                         |         |        |   | = • <b>?</b> ( |
|------------------|----------|--------------------------------|----------|-----------------------------------------|---------|--------|---|----------------|
| 🔁 DASHBOARD      | Fri      | 00:00                          | 0        | 23:59                                   | 0       | Open   | + |                |
| 🗃 RESTAURANT 🗸 🗸 | Sat      | 00:00                          | 0        | 23:59                                   | 0       | Open   | + |                |
| Locations        | Sun      | 00:00                          | 0        | 23:59                                   | 0       | Open   | + |                |
| ₩ KITCHEN <      |          |                                |          |                                         |         |        |   |                |
| LM SALES <       | Pick-u   | Jp Hours                       |          |                                         |         |        |   |                |
| 🗠 MARKETING 🧹    | 24/7     | Daily Flexible                 |          |                                         |         |        |   |                |
| LOCALISATION <   | Flexible |                                |          |                                         |         |        |   |                |
| 🖌 tools <        |          | OPEN HOUR                      |          | CLOSE HOUR                              |         | STATUS | _ |                |
| ✿ SYSTEM <       | Mon      | 00:00                          | 0        | 23:59                                   | 0       | Open   |   |                |
| /ersion : 1.31.0 | Tue      | 00:00                          | 0        | 23:59                                   | Q       | Open   |   |                |
|                  | Wed      | 00:00                          | O        | 23:59                                   | 0       | Open   | + |                |
|                  | Thu      | 00:00                          | 0        | 23:59                                   | 0       | Open   | + |                |
|                  | Fri      | 00:00                          | 0        | 23:59                                   | 0       | Open   | + |                |
|                  | Sat      | 00:00                          | 0        | 23:59                                   | 0       | Open   | + |                |
|                  | Sun      | 00:00                          | 0        | 23:59                                   | 0       | Open   | + |                |
|                  | Notice   | Closed Restaurant              |          |                                         |         |        |   |                |
|                  | <b>D</b> | ear Customer,<br>We are closed | and will | be glad to serve you again from xx.xx.x | xxx on. |        |   |                |

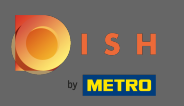

0

W zawiadomieniu o zamkniętej restauracji możesz edytować zawiadomienie, które wyświetla się klientowi, gdy Twój lokal jest zamknięty.

| <b>Location</b> Edit |          |                                    |         |                                         |         |        |   |   | 🚍 🚓 I | 0 |
|----------------------|----------|------------------------------------|---------|-----------------------------------------|---------|--------|---|---|-------|---|
| 🙆 DASHBOARD          | Fri      | 00:00                              | 0       | 23:59                                   | 0       | Open   | • |   |       |   |
| 🖀 RESTAURANT 🗸 🗸     | Sat      | 00:00                              | 0       | 23:59                                   | 0       | Open   | + |   |       |   |
| Locations            | Sun      | 00:00                              | 0       | 23:59                                   | 0       | Open   | + | Ĩ |       |   |
| YI KITCHEN <         |          |                                    |         |                                         |         |        |   |   |       |   |
| 네 SALES <            | Pick-    | up Hours                           |         |                                         |         |        |   |   |       |   |
| 🗠 MARKETING 🧹        | 24/7     | Daily Flexible                     |         |                                         |         |        |   |   |       |   |
| LOCALISATION <       | Flexible | 2                                  |         |                                         |         |        |   |   |       |   |
| 🖌 tools <            |          | OPEN HOUR                          |         | CLOSE HOUR                              |         | STATUS | _ | _ |       |   |
| 📽 system <           | Mon      | 00:00                              | 0       | 23:59                                   | 0       | Open   | + |   |       |   |
| /ersion : 1.31.0     | Tue      | 00:00                              | 0       | 23:59                                   | 0       | Open   | + | Û |       |   |
|                      | Wed      | 00:00                              | 0       | 23:59                                   | 0       | Open   | + | Ĩ |       |   |
|                      | Thu      | 00:00                              | 0       | 23:59                                   | 0       | Open   | + |   |       |   |
|                      | Fri      | 00:00                              | 0       | 23:59                                   | 0       | Open   | + | Ĩ |       |   |
|                      | Sat      | 00:00                              | 0       | 23:59                                   | 0       | Open   | + |   |       |   |
|                      | Sun      | 00:00                              | 0       | 23:59                                   | 0       | Open   | + |   |       |   |
|                      | Notice   | Closed Restaurant                  |         |                                         |         |        |   |   |       |   |
|                      | <b>D</b> | ear Customer,<br>br> We are closed | and wil | be glad to serve you again from xx.xx.x | xxx on. |        |   |   | G     | • |

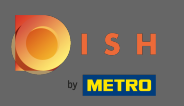

Ð

## Po zakończeniu kliknij <mark>Zapisz</mark> .

| Location Edit         |          |                                                                                                    |  |   |            |   |        |   |  |  |  | = | * • |
|-----------------------|----------|----------------------------------------------------------------------------------------------------|--|---|------------|---|--------|---|--|--|--|---|-----|
| 6 DASHBOARD           | Save     | a Save & Close                                                                                                    |  |   |            |   |        |   |  |  |  |   |     |
| 🖃 RESTAURANT 🛛 🗸 🗸    | Loca     | Location Settings Opening Hours Payments Delivery                                                                                                    |  |   |            |   |        |   |  |  |  |   |     |
| Locations             | Open     | ning Hours                                                                                                    |  |   |            |   |        |   |  |  |  |   |     |
| ₩ KITCHEN <           | The open | The opening hours are for information purposes only. If you want to adjust the times at which the customer can place a pickup or delivery order, please change the timeslots below. |  |   |            |   |        |   |  |  |  |   |     |
| 네 SALES <             | 24/7     | Daily Flexible                                                                                                    |  |   |            |   |        |   |  |  |  |   |     |
| 🗠 MARKETING <         | Flexible | e                                                                                                    |  |   |            |   |        |   |  |  |  |   |     |
| LOCALISATION <        |          | OPEN HOUR                                                                                                    |  |   | CLOSE HOUR |   | STATUS |   |  |  |  |   |     |
| 🗲 TOOLS <             | Mon      | 00:00                                                                                                    |  | 0 | 23:59      | 0 | Open   | + |  |  |  |   |     |
| 🛠 SYSTEM <            | Tue      | 00:00                                                                                                    |  | 0 | 23:59      | C | Open   | + |  |  |  |   |     |
| -<br>Version : 1.31.0 | Wed      | 00:00                                                                                                    |  | 0 | 23:59      | 0 | Open   | + |  |  |  |   |     |
|                       | Thu      | 00:00                                                                                                    |  | 0 | 23:59      | O | Open   | + |  |  |  |   |     |
|                       | Fri      | 00:00                                                                                                    |  | 0 | 23:59      | O | Open   | + |  |  |  |   |     |
|                       | Sat      | 00:00                                                                                                    |  | 0 | 23:59      | O | Open   | + |  |  |  |   |     |
|                       | Sun      | 00:00                                                                                                    |  | 0 | 23:59      | 0 | Open   | + |  |  |  |   |     |
|                       |          |                                                                                                    |  |   |            |   |        |   |  |  |  |   |     |
|                       | Deliv    | ery Hours                                                                                                    |  |   |            |   |        |   |  |  |  |   |     |
|                       | 24/7     | Daily Flexible                                                                                                    |  |   |            |   |        |   |  |  |  |   |     |